# TUTO Moodle Lyon 1

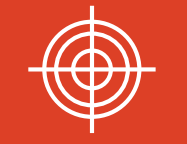

Inscrire à son cours un ou des étudiants avec un profil étudiant

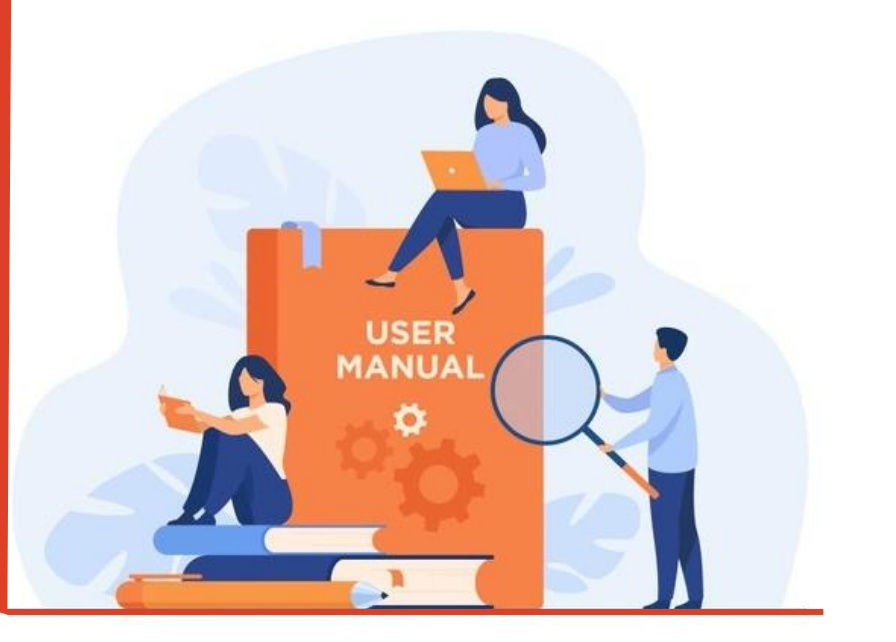

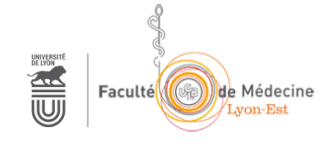

### Accéder à Moodle Lyon 1

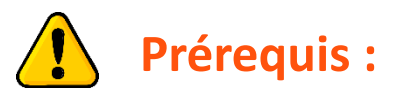

**1** Se connecter une première fois à Moodle Lyon pour activer son compte

#### https://moodle.univ-lyon1.fr

**2** Une fois cette première connexion réalisée :

Envoyer un email à apui@univ-lyon1.fr en indiquant dans l'objet de l'email

« la Promo + l'UE » à laquelle vous souhaitez accéder avec un profil de droits enseignant.

## Accéder à l'UE après s'être connecté à MoodleLyon1

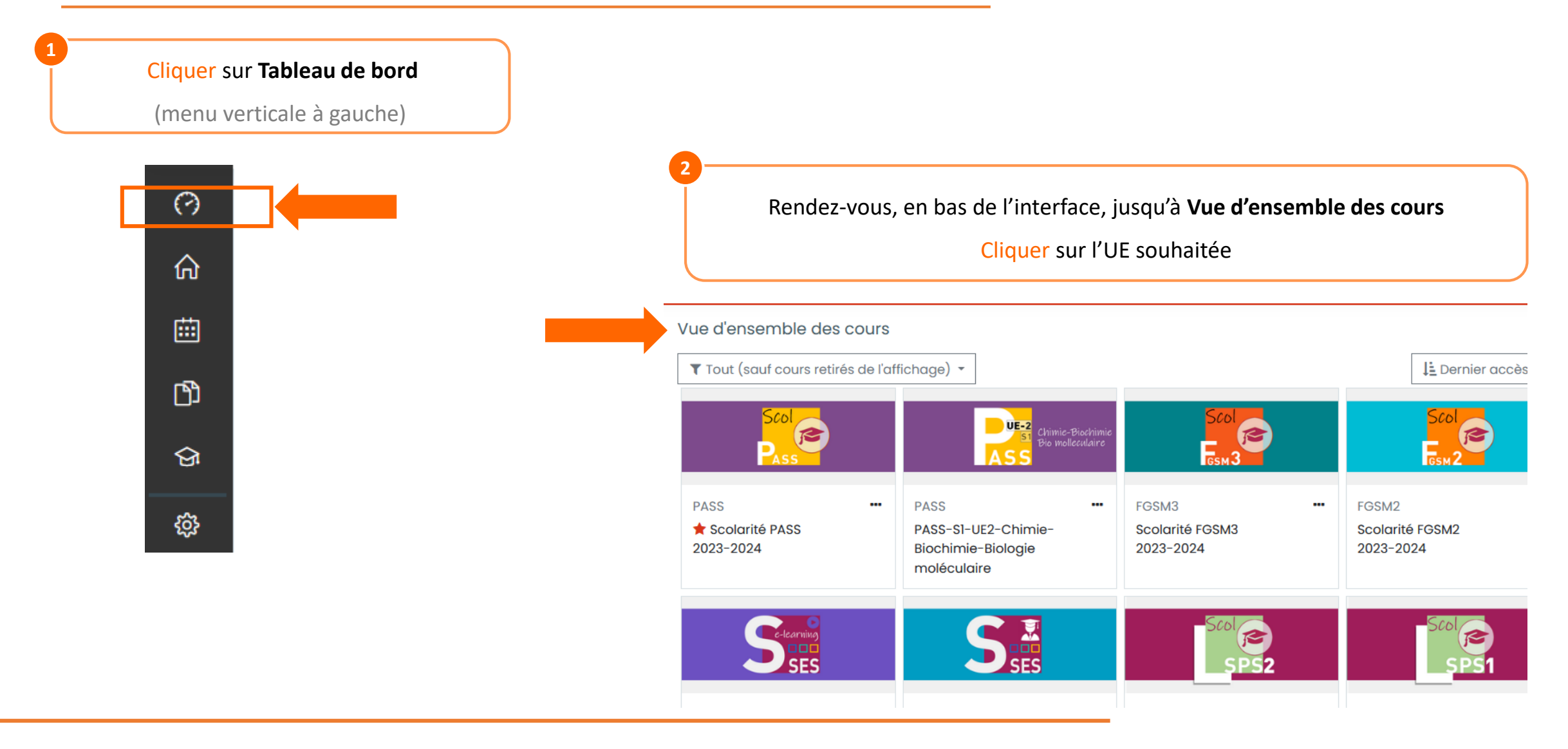

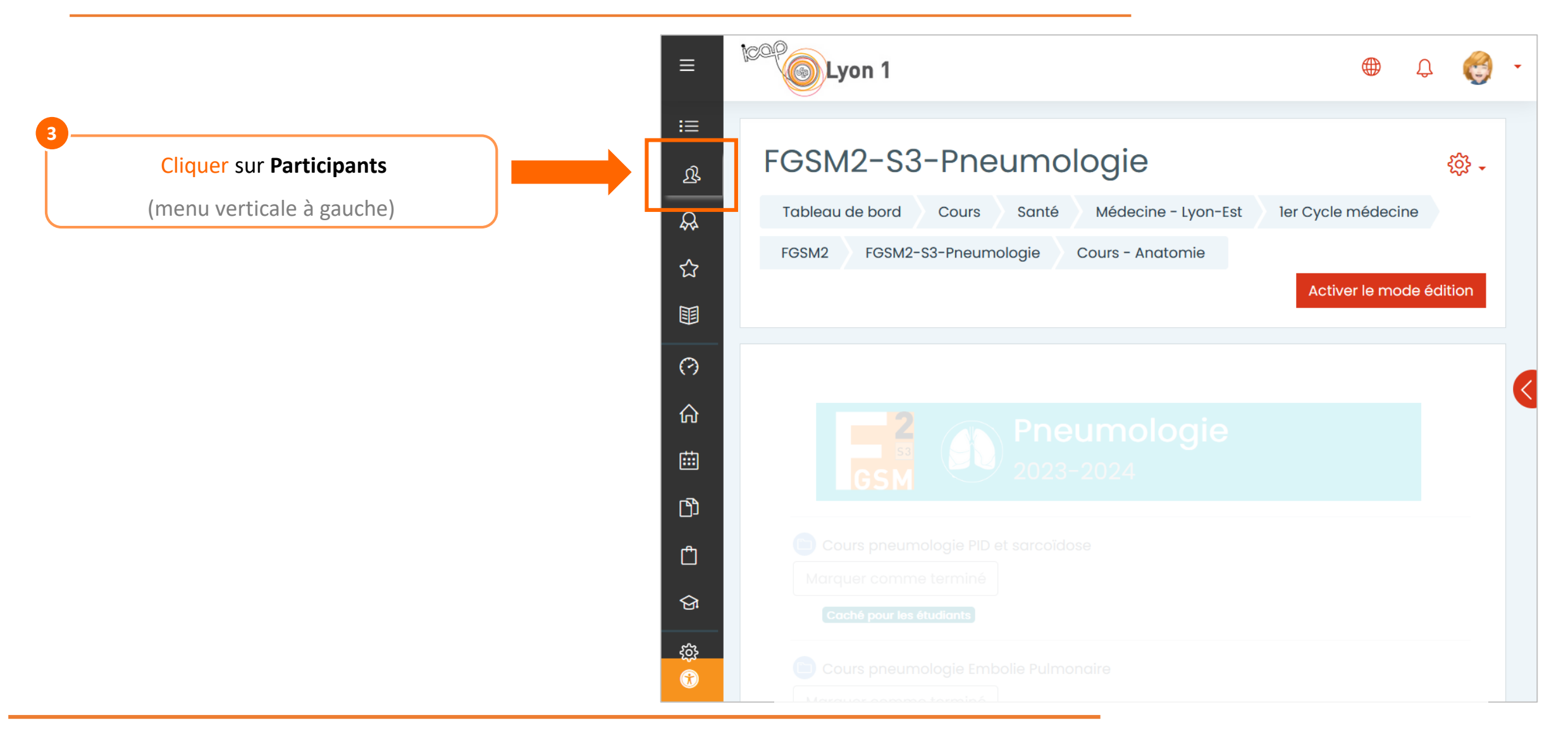

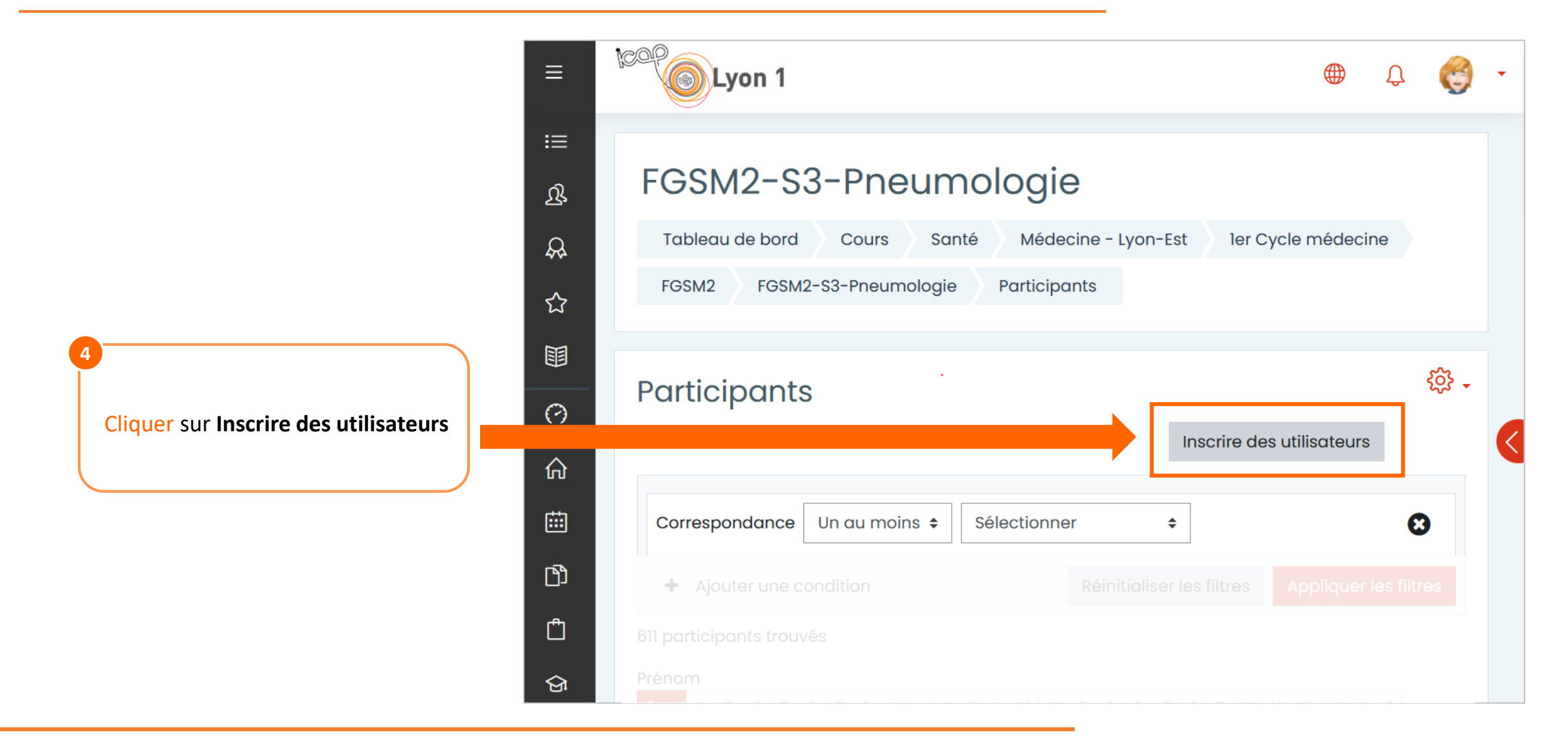

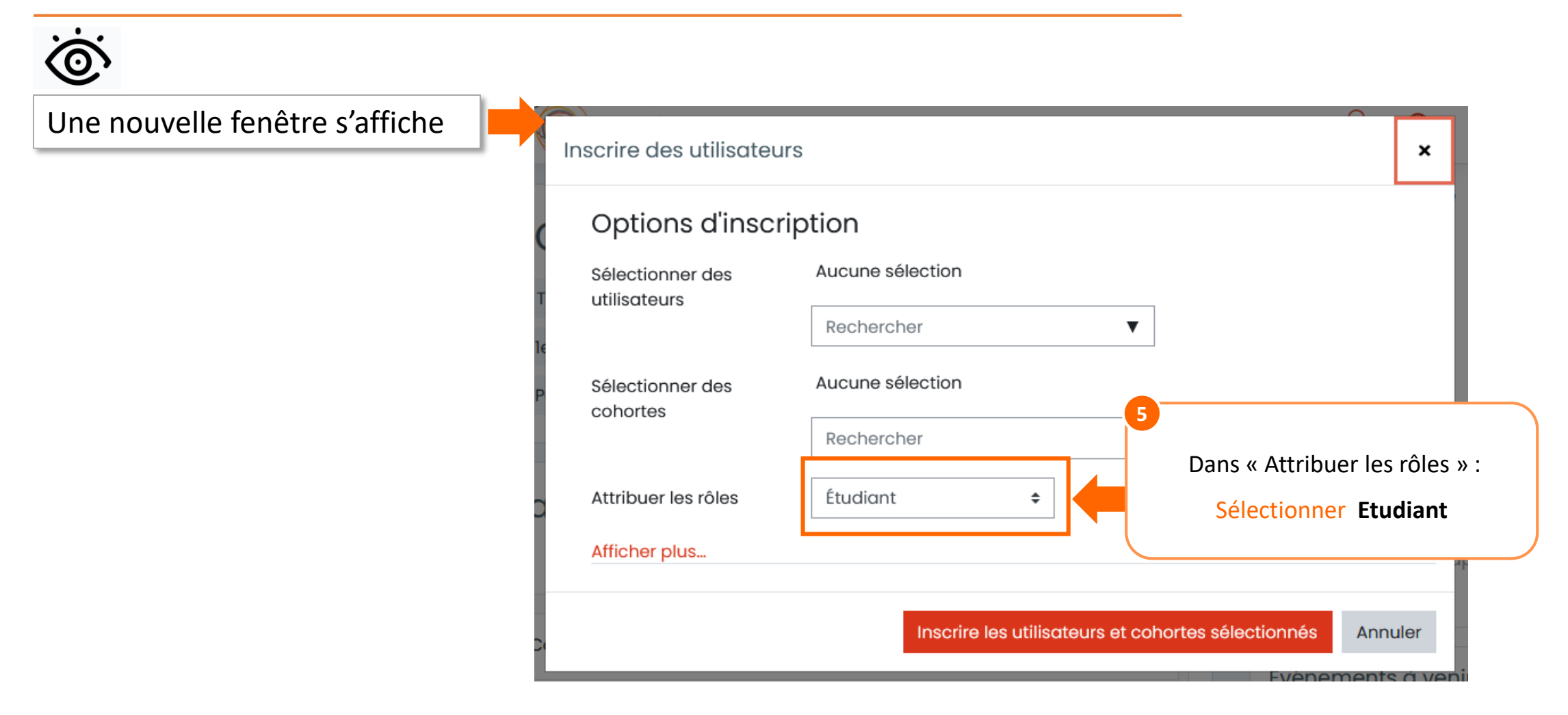

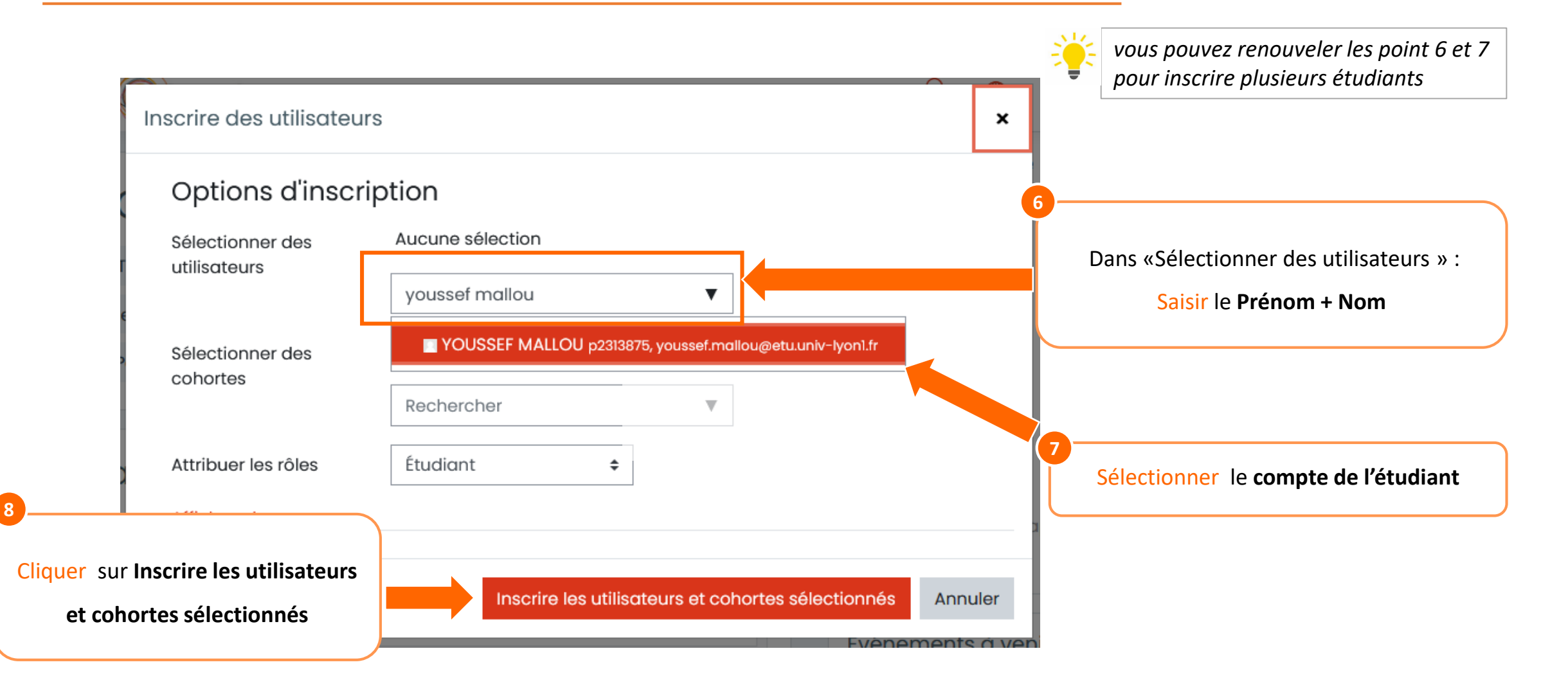

### Aide - contact

En cas de **difficultés**, contactez le Service APUI : <u>apui@univ-lyon1.fr</u>

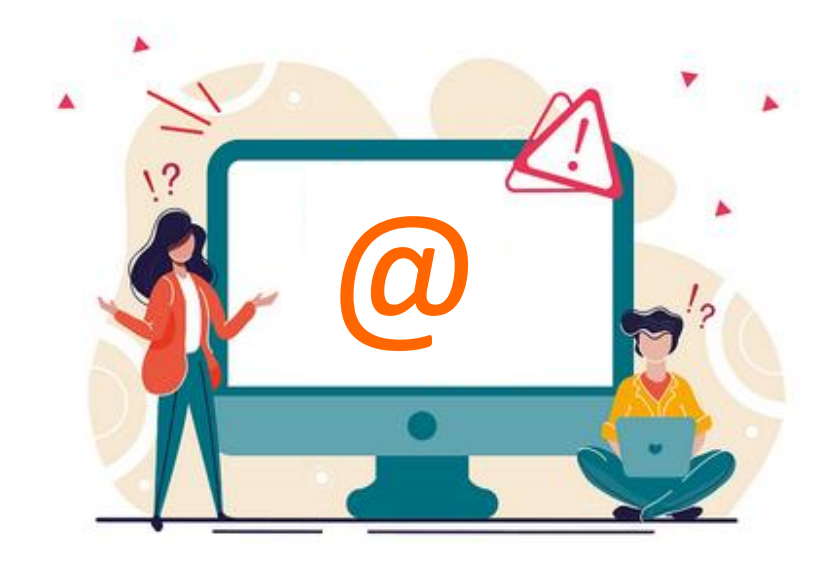

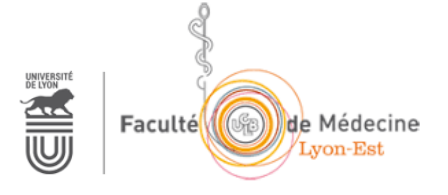